## Export video file from Premiere

File>Export>Movie

Click on your folder and your video folder. Click on Settings at bottom right of screen

| $\odot \odot \odot$                                   | Export Movie                                                                |             |
|-------------------------------------------------------|-----------------------------------------------------------------------------|-------------|
| Save                                                  | As: pettywvid1.mov                                                          |             |
|                                                       | 🔟 😭 sportsblock1                                                            | Q search    |
| Documents<br>Movies<br>Music<br>Pictures<br>Applicati | AdobeCS3Clean.log Desktop Documents Downloads Flash Flash Flash Flash Flash |             |
| Summary:                                              |                                                                             |             |
| Export<br>Video and audic<br>Entire Sequence          |                                                                             |             |
|                                                       |                                                                             | Settings    |
| New Folder                                            | (                                                                           | Cancel Save |

With General selected on the left – make all settings the same as below.

Export Mouio Cot

ĩ

| Video                           | File Type:         | QuickTime       | Compile Settings             |
|---------------------------------|--------------------|-----------------|------------------------------|
| keyrrame and kendering<br>Audio | Range: (           | Entire Sequence | ÷                            |
|                                 |                    | 🗹 Export Video  | Add to Project When Finished |
|                                 |                    | 🗹 Export Audio  | 🗹 Beep When Finished         |
|                                 | Embedding Options: | Project         | \$                           |
|                                 |                    |                 |                              |
|                                 |                    |                 |                              |
|                                 |                    |                 |                              |
|                                 |                    |                 |                              |
|                                 |                    |                 |                              |

Click on Video on left – make all settings the same as below.

| Export Movie Settings                               |                                                                                                    |  |  |  |
|-----------------------------------------------------|----------------------------------------------------------------------------------------------------|--|--|--|
| General<br>Video<br>Keyframe and Rendering<br>Audio | Video Compressor: MPEC-4 Video Color Depth: Millions of colors Frame Size: 320 h 240 v 6:5 Frame Rate: 29.97 • fps Pixel Aspect Ratio: D1/DV NTSC (0.9) Quality Data Rate Lumit Data Rate to: 3500 K/sec M Recompress: Maintain Data Rate ¢ |  |  |  |
| Load) Save)                                         | Help Cancel OK                                                                                                    |  |  |  |

Click on Audio on left – make all settings the same as below.

| Export Movie Settings                               |                                                                                                    |                   |  |  |
|-----------------------------------------------------|----------------------------------------------------------------------------------------------------|-------------------|--|--|
| General<br>Video<br>Keyframe and Rendering<br>Audio | Export Movie Settings<br>dio<br>Compressor: Uncompressed<br>ample Rate: 32000 Hz<br>ample Type: 16-bit<br>Channels: Stereo<br>Interleave: 1 Second | Compile Settings) |  |  |
|                                                     |                                                                                                    |                   |  |  |

Then click OK to export. Open the exported video to make sure it looks and sounds like what you edited.